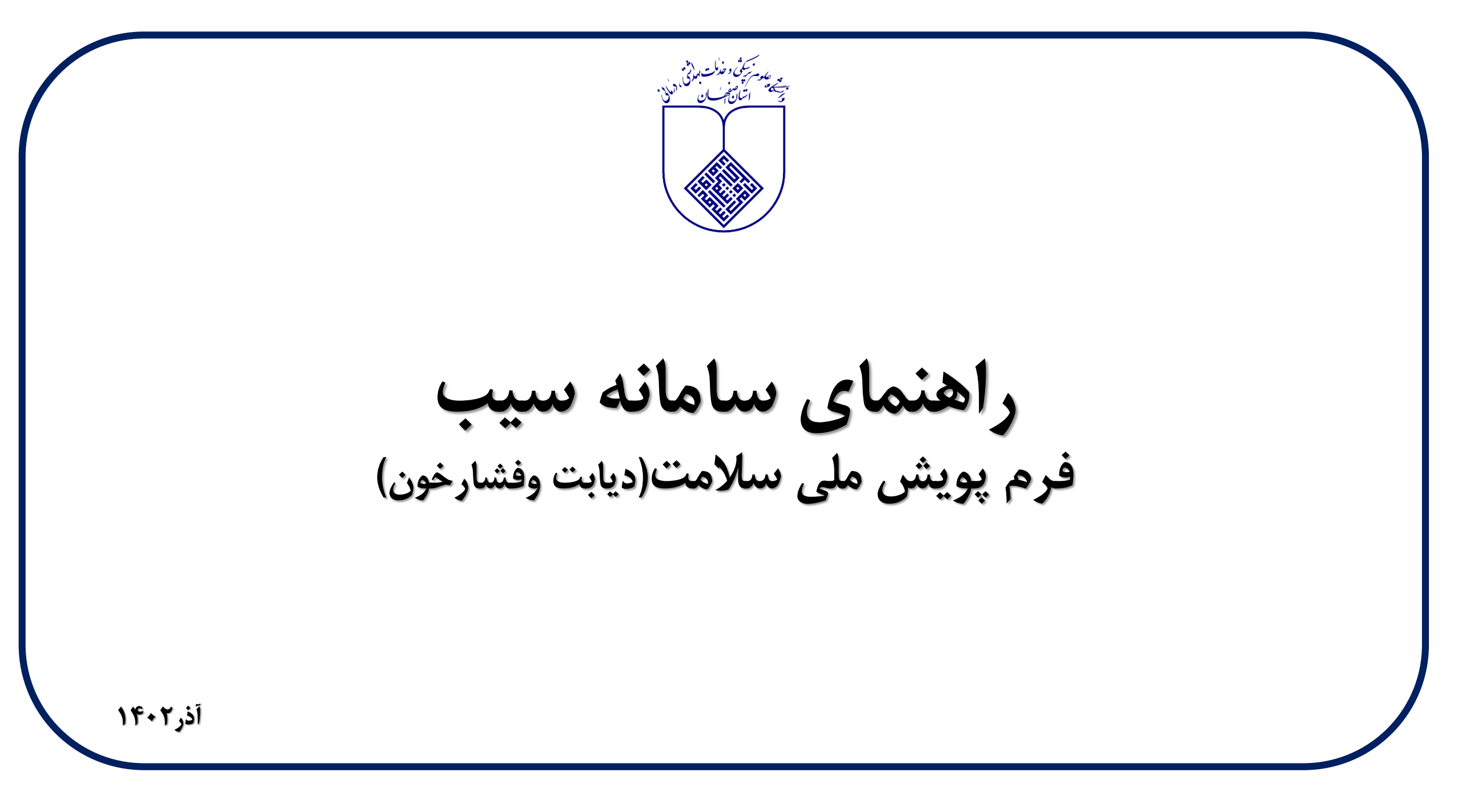

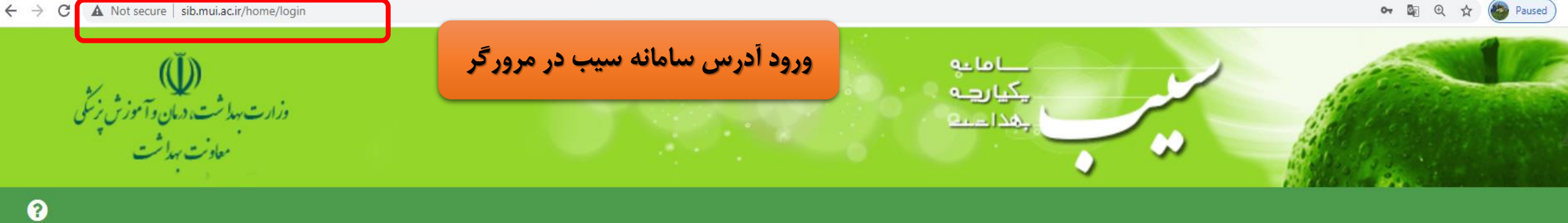

| ورود به سامانه سیب [اصفہان]                                        | 1)ترجیحا از آخرین نسخه مرورگر<br>کروم یا فایرفاکس استفاده کنید                                                                                                    |
|--------------------------------------------------------------------|----------------------------------------------------------------------------------------------------|
| لطفا شماره مل<br>شماره ملی<br>رمز عبور<br>متن تصویر را وارد نمایید | ۲) آدرس سامانه سیب را درمرورگر<br>وارد نمایید<br>۳) نام کاربری و کلمه عبور که همان<br>کدملی است را درکادرهای روبرو وارد<br>کنید.(برای اولین ورود<br>کنید. (برای اولین ورود<br>زرهردوکادر کدملی وارد شود و پس<br>درهردوکادر کدملی وارد شود و پس<br>آموزش در اسلاید شماره ۴ اقدام<br>نماید) |
| 🔒 کلمہ عبور را فراموش کردہ ام                                      | ۴)متن تصویر را وارد نمایید                                                                                                    |

لی و کلمه عبور خود را وار د نمایید 2459 C صویر ر<mark>ا وار د نمایی</mark>د ورود به سامانه

## پس از ورود به سامانه،نسبت به تأیید صحت اطلاعات خود اقدام نمایید.

|       |                                     |                        | ۵.                                                    | یل اطلاعات خدمت دهند<br>م        |
|-------|-------------------------------------|------------------------|-------------------------------------------------------|----------------------------------|
|       |                                     |                        |                                                       | سرکار خانم (پېتر پشيخې           |
| مایید | , حاصل و در صورت نیاز آن را اصلاح ن | تلفن همراه خود اطمينان | خي از اقدام ها توسط شما، لطفا از صحت شماره ن<br>_     | ۔<br>جہت اطلاع ر ساني و تاييد بر |
|       | ×                                   | 0910100008             | لفن همراه (مثال: XXXXXXXXXXXXXXXXXXXXXXXXXXXXXXXXXXXX | 5                                |
|       |                                     |                        | صحت اطلاعات وار د شده را تایید می کنم                 |                                  |
|       |                                     | ت.                     | ثد                                                    |                                  |
|       |                                     |                        |                                                       |                                  |

همانطورکه دراسلاید شماره دو اشاره شد،برای اولین ورود نام کاربری ورمزعبور به طور یکسان و کدملی شـخص غربالگر وارد می شود.پس از اولین ورود، سامانه پیغام می دهد که رمزعبورشـما امنیـت لازم راـنـدارد وبایسـتی رمزعبور را تغییر دهید.

| اخروج                                        |                 |                                                               | ñ |
|----------------------------------------------|-----------------|---------------------------------------------------------------|---|
| که ملی خدمت گیرنده شب: نیز بشید پ[غربالگر] ▼ | s <b>Q</b>      | پایگاه سلامت نماز 👻 🍐 انتخاب خدمت گیرنده 🚽                    |   |
|                                              |                 | تغيير كلمه عبور                                               |   |
|                                              | ×               | ر مز عبور شما امنیت لازم را ندارد.لطفا رمز عبور را تغییر دهید |   |
|                                              | تغيير كلمه عبور | کلمه عبور فعلی کلمه عبور جدید تکرار کلمه عبور جدید            |   |
|                                              |                 |                                                               |   |

## دقت داشته باشید که رمزعبور شما باید حداقل دارای یک کاراکتر انگلیسی کوچک و یک کاراکتر انگلیسی بزرگ باشد!

|                 |                          |                                     | تغيير كلمه عبور           |
|-----------------|--------------------------|-------------------------------------|---------------------------|
| ×               | راکتر انگلیسی بزرگ باشد! | ی یک کار اکتر انگلیسی کوچک و یک کار | کلمہ عبور حداقل باید دارا |
| تغییر کلمہ عبور | تكرار كلمه عبور جديد     | کلمہ عبور جدید                      | کلمہ عبور فعلی            |

# بعداز تغییررمز،سامانه مجدد شما را به صفحه ورود هدایت کرده تا نسبت به ورود نام کاربری با رمزعبورجدید خود اقدام نمایید.

| ← → C ▲ Not secure   sib.mui.ac.ir/home/login         | ବୟ ଅଣ୍ଡ (କୁ Pau                                                        |
|-------------------------------------------------------|------------------------------------------------------------------------|
| س)<br>وزارت بهداشت، دیان و آموزش پزش<br>معاونت بهداشت |                                                                        |
| 0                                                     |                                                                        |
|                                                       |                                                                        |
|                                                       | ورود به سامانه سیب [اصفہان]                                            |
|                                                       | لطفا شماره ملی و کلمه عبور خود را وارد نمایید                          |
|                                                       | شماره ملی                                                              |
|                                                       | ر مز عبور                                                              |
|                                                       | متن تصویر را وارد نمایید متن تصویر را وارد نمایید عنویر را وارد نمایید |
|                                                       | 🖨 کلمہ عبور را فراموش کردہ ام                                          |
|                                                       | ورود به سامانه                                                         |
|                                                       |                                                                        |

## े 🛛 🖉 🖉

#### 🕄 فروچ የ

Q که الی خدات گیرنده یاسمین خطیبی نژاد (غربالگر) 🔹

#### پایگاه سلامت ضمیمه ابن سینا 🔹 着 انتخاب خدمت گیرنده 🚦

# پس از آن صفحه شرح وظایف برای شما نمایش داده می شود که پس از انتخاب "مطالب فوق را مطالعه نموده ام و موافقت خودرا باشرایط ذکر شده اعلام می دارم"، به روی دکمه "تأیید و ورود به سیستم" کلیک نمایید

## شرح وظايف غربالگر

1– سر شماری سالانه از جمعیت تحت پوشش و ثبت اطلاعات

2– آموز ش مردم و جلب مشارکت آنان در زمینه های مختلف از طریق تشکیل گروههای داوطلب و شور ای محلی بہداشت

3- ارائه خدمات ببداشت خانواده شامل مراقبتهای دوران بارداری از ایمان و شیر دهی ، مراقبت از کودکان زیر 6 سال مراقبت از دانش آموزان مدارس – مراقبت های مربوط به باروری سالم و فرزندآوری واکسیناسیون کودکان– پیگیری موارد ترک و با تاخیر در مراجعه از طریق باز دید منازل مراقبت سالمندان

4- خدمات مربوط به مبارزه با بیماریبا، شامل بیماریابی- اجرای موازین پیشگیری و پیگیری در مان مواردی که باید تحت پوشش مر اقبت باشند مانند سل- جذام-مالاریا تبیه لام خون از بیمار ان تب

دار و مشکوک به مالاریا ، نظارت بر سمپاشی و بیسازی محیط به منظور لارو کشی کمکهای اولیه و درمان های علامتی بخصوص در مورد بیماریهای خاص مانند عفونت های حاد تنفسی و بیماریهای

اسہالی

5– فعالیت های بہداشت محیط شامل

بازدید از اماکن تہیہ و توزیع ،نگہداری و فروش مواد غذایی و مصر فی

بہداشت محیط و مدارس

پیشنہاد اساسی بہسازی ہای محیط

توجه به جمع آورى مواد زائد جامد دفع ببداشتى زباله

نظارت بر کلرینه کردن آب های آشامیدنی

شرکت در اجرای پروژه های بهسازی و نگهداری آن ها

6– خدمات مربوط به بہداشت حر فه ای شامل:

بازدید از کارگاههای خانگی و غیر خانگی

ارائه خدمات بېداشتى درمانى به شاغلين كار گاهېاى تحت پوشش

7– جمع آوری ثبت و نگہداری آمار و تنظیم گزارش

8- پیشگیری و مراقبت از بیماریهای فشار خون، دیابت ؛ تالاسمی،حوادث ، سرطان و آموزش جبت انجام غربالگری نوز ادان

9– آموزش تغذیه سالم به مردم و پیشگیری از بیماریہای مرتبط با تغذیه

10– این سامانه یک ابزار کمکی است و مسئولیت تشخیص و اقدام در خصوص افراد به عہده اقدام کننده می باشد.

🗌 مطالب فوق را مطالعه نموده ام و موافقت خود را با شرایط ذکر شده اعلام می دارم.

تاييد وورود به سيستم

| → C Sib.mui.ac.ir/home/dashboard             | ¤                                                             |                                                          |
|----------------------------------------------|---------------------------------------------------------------|----------------------------------------------------------|
| وزارت سداشت، ادریک وزیش زیگن<br>معاونت مداشت |                                                               |                                                          |
| کروچ<br>که ش هنت گرته<br>می نژاد[غریالگ      | ی<br>او پایگاه سالمت ضمیمه این سینا ۲۰ 🔹 انتخاب خدمت گیرنده – |                                                          |
|                                              | میز کار پایگاه سلامت منمیمه ابن سینا                          | <b>ر ازآن با صفحه</b><br>کـــــارنقش                     |
|                                              | التغاب فحدث کیرنده<br>شده<br>شده                              | الگرروبرو<br>هید بود.<br>الگرهمان نقشی<br>ت که برای شرما |
|                                              |                                                               | ت تکمیل فرم<br>یف شدہ است                                |
|                                              |                                                               |                                                          |
|                                              |                                                               |                                                          |
|                                              |                                                               |                                                          |

مي ع

م غ

L

Ŷ

# اولین گام اینست که بایستی نسبت به انتخاب خدمت گیرنده اقدام نمایید.

| → C 😋 sib.mui.ac.ir/home/dashboard               |                               | ka q ☆ □ 😩 :                                                                                                    |
|--------------------------------------------------|-------------------------------|----------------------------------------------------------------------------------------------------|
| وزارت بها شت، «میاه و آموزش نیش<br>معاد ت بها شت |                               | اطاعة<br>بكنارهه<br>بغذافية                                                                                                    |
| فخروج                                            |                               | •                                                                                                    |
| ک ملی خانت گیتند یاسمین خطیبی تژاد (غربالگ<br>Q  |                               | م پلیکاه سلامت ضمیمه ابن سینا • · · · · • انتخاب خدمت گیرنده · · · · · · • انتخاب خدمت گیرنده · · · · • انتخاب خدمت گیرنده · · · · • انتخاب خدمت گیرنده · · · · · · · · · · · · · · · · · · · |
|                                                  | الله غريالگرياسمين خطيبي نژاد | میز کار پایگاه سلامت ضمیمه این سینا                                                                                                    |
|                                                  |                               |                                                                                                    |
|                                                  |                               | انتغاب خدعت کیرنده                                                                                                    |
|                                                  |                               | ±10                                                                                                    |
|                                                  |                               |                                                                                                    |
|                                                  |                               |                                                                                                    |
|                                                  |                               |                                                                                                    |
|                                                  |                               |                                                                                                    |
|                                                  |                               |                                                                                                    |
|                                                  |                               |                                                                                                    |

| <ul> <li>C</li> <li>sib.mui.ac.ir/FamilyCare/GuestUser</li> <li>خروج</li> <li>ک شی شنت گیشنا پیسمین مطیبی نژاد (غریالگر) -</li> </ul> |                                                                                                    | نا کے ایک ایک کی تھا ہے ہے تھا ہے ہے تھا ہے ہے تھا ہے ہے تھا ہے ہے تھا ہے ہے تھا ہے ہو تھا ہے ہو ہے تھا ہے ہو ا<br>پایٹیگاہ سلامت ضمیمہ ابن سینا ہے کے انتخاب خدمت گیرندہ ا |
|----------------------------------------------------------------------------------------------------|----------------------------------------------------------------------------------------------------|----------------------------------------------------------------------------------------------------|
|                                                                                                    | خدمت گیرنده میمان                                                                                                    |                                                                                                    |
|                                                                                                    | کدملی Qاطلاعات میمان تاریخ تولد<br>روز ۳ ماه ۳ سال ۳                                                                                            |                                                                                                    |
|                                                                                                    | انتخلب                                                                                                    |                                                                                                    |
|                                                                                                    |                                                                                                    |                                                                                                    |
| ودر کادرمربوطه<br>ناریخ تولد،کلید                                                                                                    | رود به مسیر انتخاب خدمت گیرنده مهمان، دراین مرحله<br><mark>فدمت گیرنده</mark> را وارد کرده و پس از ورود دقیق اطلاعات ن<br>انتخاب را کلیک نمایید | پس از و<br>کدملی                                                                                                    |

توجه: زمانیکه یک خدمت گیرنده را انتخاب میکنید،نام ایشان درزیرمنوی اصلی درج مي شود. بنابراين ثبت فرم پويش ملي سلامت، مربوط به همين شخص خواهد بود.(اگرخدمت گيرنده تحت پوشش مرکزشما نباشد درمقابل نام ایشان واژه (مهمان) نمایش داده می شود.) چنانچه نفر بعدی مراجعه نمود نسبت به انتخاب شخص جدید ازمسیر گفته شده (اسلایدهای شماره ۹۰۹) اقدام نماييد.

# Solution: Solution: Solut

. پس از پذیرش فرد صفحه فهرست مراقبتهای انجام نشده ایشان برای شما نمایش داده میشود.

| → C Sib.mui.ac.ir/familycare/childindex      |                                                               |                                     | ଜ୍ଞି ସ                                           | . ☆ 🛛            | <b>4</b> E       |
|----------------------------------------------|---------------------------------------------------------------|-------------------------------------|--------------------------------------------------|------------------|------------------|
| کروچ 🕞 خروج 🗘 دوغ در المین خطیبی نژاد (عربال |                                                               | فہرست خانوار رامش حسین خانی 🗝       | فدمت گیرنده رامش حسین خانی <mark>میمان)</mark> – | ت ضمیمه ابن سینا | 👫<br>پایگاه سلام |
|                                              | د رامش حسین ذلای<br>ف 15 سال و 4 ماد و 11 روز<br>التقاب تمویز | فہر ست مراقبتہا                     |                                                  |                  |                  |
|                                              | جستجو                                                         | مر اقبت های انجام نشده              |                                                  |                  |                  |
|                                              |                                                               | ⊙ پویش ملی سلامت (دیابت و فشار خون) |                                                  |                  |                  |
|                                              |                                                               |                                     |                                                  |                  |                  |
|                                              |                                                               |                                     |                                                  |                  |                  |
|                                              |                                                               |                                     |                                                  |                  |                  |
|                                              |                                                               |                                     |                                                  |                  |                  |
|                                              |                                                               |                                     |                                                  |                  |                  |

تكميل فرم پويش ملى سلامت

| sib.mui.ac.ir/FamilyCare_/HealthIndex?id_ChildIndex=8797&priority | y=0&returnUrl=%2FFamilyCare%2FChildIndex%3FchildType%3D121%2                                                                                                    | 6tabNumber%3D1                                                                                                    | <b>©</b> Q ☆                                                                                          | 0 🛔 :                                                           |                                                                                                    |
|-------------------------------------------------------------------|----------------------------------------------------------------------------------------------------|----------------------------------------------------------------------------------------------------|----------------------------------------------------------------------------------------------------|-----------------------------------------------------------------|----------------------------------------------------------------------------------------------------|
| ياسمين نظيم<br>مال مال مال مال مال مال مال مال مال مال            | ة رابة, حسن قلى                                                                                                    |                                                                                                    | نىيىدەين سىنا * 🔹 قەدەت گىرىندەرلەش مىيىن ئانى <mark>الىيىنى)</mark> — قېرست قاتۇار رادش مىيىن ئانى * | الم الم الم الم الم الم الم الم الم الم                         |                                                                                                    |
|                                                                   | رادر)<br>دید طور منظم در طول هفته ) می باشد؟<br>د به طور منظم در طول هفته ) می باشد؟<br>د به طور منظم در طول هفته ) می باشد؟<br>د به طور منظم در طول هفته ) می باشد؟<br>د به طور منظم در طول هفته ) می باشد؟<br>د به طور منظم در طول هفته ) می باشد؟<br>د به طور منظم در طول هفته ) می باشد؟<br>د به طور منظم در طول هفته ) می باشد؟<br>د به طور منظم در طول هفته ) می باشد؟<br>د به طور منظم در طول هفته ) می باشد؟<br>د به طور منظم در طول هفته ) می باشد؟<br>د به طور منظم در طول هفته ) می باشد؟<br>د باشد ر جیوه از معنیه ) در می باشد؟<br>د باشد ر جیوه از معنیه ) در می باشد؟<br>د باشد ر جیوه از معنیه ) در معنیه ) در می باشد؟<br>د باشد ر جیوه از معنیه ) در می باشد؟<br>د باشد ر جیوه از معنیه ) در می باشد؟<br>د باشد از می باشد؟<br>د باشد از معنیه ) در معنیه ) در معنیه از می باشد؟<br>د باشد از معنیه ) در معنیه ) در معنیه ) در معنیه از می باشد؟<br>د باشد از معنیه ) در معنیه ) در معنیه از می باشد؟<br>د باشد از معنیه ) در معنیه ) در معنیه از می باشد؟<br>د باش می باشد؟<br>د باشد از می باشد؟<br>د باش می باشد؟<br>د باش می باشد؟<br>د باشد از می باشد؟<br>د باش می باشد؟<br>د باش می باش می باشد؟<br>د باش می باشد؟<br>د باش می باش می باشد؟<br>د باش می باشد؟<br>د باش می باش می باشد؟<br>د باش می باش می باشد؟<br>د باش می باش می باش می باشد؟<br>د باش می باش می باش می باش می باشد؟<br>د باش می باش می باش می باش می باش می باش می باش می باش می باش می باش می باش می باش می باش می باش می باش می باش می باش می باش می باش می باش می باش می باش می باش می باش می باش می باش می باش می باش می باش می باش می باش می باش می باش می باش می باش می باش می باش می باش می باش می باش می باش می باش می باز می باز م | یویس علی سلاست دیایت و فشار خون)<br>شرح حل<br>مرد دارای کدامیک از سوابق زیر می باشد :<br>مرایقه سکته هنزی<br>مرایقه سکته هنزی<br>مرایقه دیایت<br>مریز من بازداری<br>می تعدیم<br>می تعدیم<br>می تعدیم<br>می تعدیم<br>می تعدیم<br>می تعدیم<br>مرایق<br>مرایق |                                                                                                    | کننده<br>بوط به<br>فرم باز<br>نانسبت به<br>مون اقدام<br>مرا ثبت | بنابر شرایط مراجعه<br>وانتخاب پاسخهای م<br>ایشان،سوالات بعدی<br>می شود.<br>می شود.<br>اندازه گیری قد،وزن و فشار.<br>نموده و سپس داده مربوط<br>نمایید. |

## 🔄 ९ 🖈 🔲 📐

🚄 sib.mui.ac.ir/FamilyCare\_/HealthIndex?id\_ChildIndex=8797&priority=0&returnUrl=%2FFamilyCare%2FChildIndex%3FchildType%3D121%26tabNumber%3D1

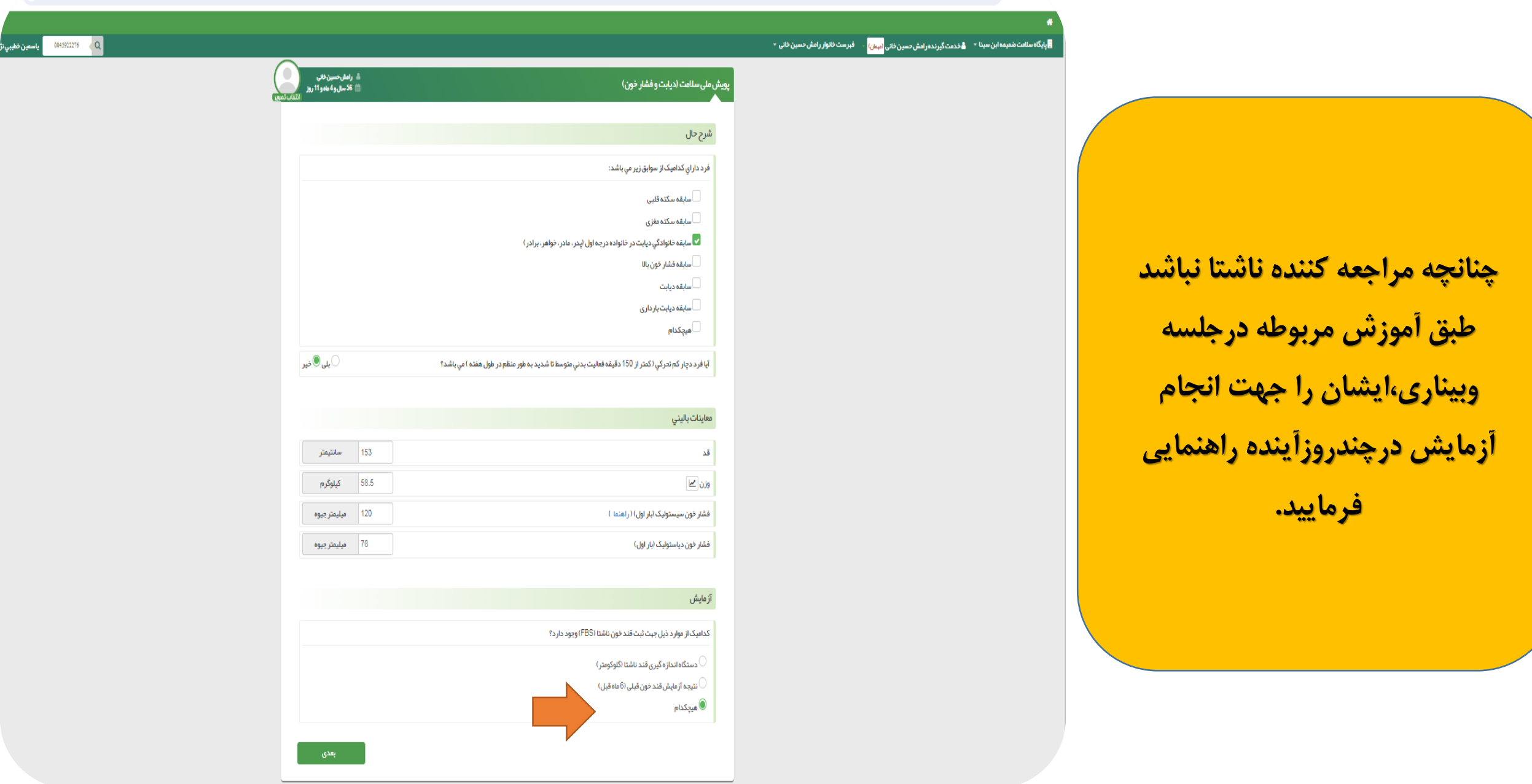

درآخر نتیجه بررسی ها درکادرطبقه بندی نمایش داده می شود. درکادراقدامات نیز اقدامات پیشنهادی سامانه و تاریخ پیگیری های بعدی( که دردسترس همکار مراقب سلامت قرارخواهد گرفت) برای شما نمایش داده می شود.

| یش ملی سلامت (دیابت و فشار خون)<br>م                                     | ا رامش حسین خانی<br>۲۵ شان و4 مادو 11 روز<br>۱۳۵۵ |
|--------------------------------------------------------------------------|---------------------------------------------------|
|                                                                          |                                                   |
| طبقه بندی                                                                |                                                   |
| • سیچه پررسی نمای بوده بدنی:                                             |                                                   |
| 🛡 نمای توده بدنی 24.59                                                   |                                                   |
| ● وزن متناسب                                                             |                                                   |
| 🔵 نتیجه برر سی فشار خون :                                                |                                                   |
| 🔵 پیش فشار خون بالا                                                      |                                                   |
| اقدامات                                                                  |                                                   |
| 🔳 نتيجه بررسي قند خون:                                                   |                                                   |
| ا رجاع به آز مایشگاه جهت انجام آز مایش (FBS)قند خون ناشتا و آز مایش کلست |                                                   |
| انجام مراقبت خطرسنجي .                                                   |                                                   |
| یک هفته بعد پیگیري شود.                                                  |                                                   |
| تاريخ پيگيرى بعدى 1402/09/30                                             |                                                   |
| ا سال بعد پیگیري شود 🔳                                                   |                                                   |
| 🗙 1403/09/23 تاريخ پيگيرى بعدى                                           |                                                   |
| 🔳 پیگیری 6 ماہ بعد                                                       |                                                   |
| تارىخ پىگىرى بعدى 1403،03/22                                             |                                                   |
| 🔳 اقدام براي فشار خون:                                                   |                                                   |
| آموزش اصلاح شيوه زندگي شامل تغذيه سالم، فعاليت بدني منظم، پر هيز از د    | ت و الکل، پايبندي به درمان                        |
| 🔳 اندازه گیري فشار خون یکسال بعد                                         |                                                   |
| نارىخ پىگىرى بعدى 1403/09/23 تارىخ يىگىرى بعدى                           |                                                   |
|                                                                          |                                                   |
| توضيحات                                                                  |                                                   |
|                                                                          | <u></u>                                           |
|                                                                          | 0                                                 |

# نکته پایانی:

- 1) برای افراد مهمان درپایان فرم از ارجاع ایشان به پزشک مرکزخود از طریـق سـامانه سـیب اجتنـاب نماینـد و بـرای افـراد غربالگری شده تنها ارجاع را با فرم و به صورت شفاهی انجام دهید و به ایشان گفته شود که به مراکز خدمات جامع سـلامت نزدیک محل سکونت خود مراجعه نمایند.
  - 2) درصورت هر گونه مشکل مرتبط با سامانه سیب با کارشناس IT شبکه بهداشت مربوط به خود درار تباط باشید.